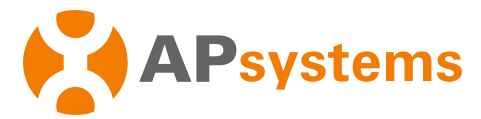

# APsystems Energy Communication Unit ECU-B Quick Installation Guide

This guide is for reference only and assumes you have access to, and have read the detailed instructions in the ECU-B User Manual (available at <u>APsystems.com</u>).

### Step 1: Power-on ECU-B

- Make sure the adapter is properly connected to the power port on the top of the ECU-B.
- Plug the adapter into a dedicated standard AC electrical outlet.

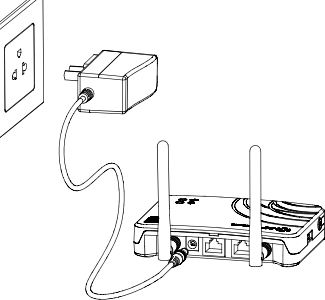

## Step 2: Antenna Up ECU-B

 Make sure the antenna is properly connected to corresponding position on the top of the ECU-B.

## Step 3: Connect your smartphone to ECU-B

- 1: Open Wi-Fi setting in your smartphone, select ECU-B hotspot.
- 2 : Connect to the ECU-B via the Local Wireless, the default password is "888888888".
- 3 : Once the connection is established with the ECU-B hotspot, open the EMA Manager APP.

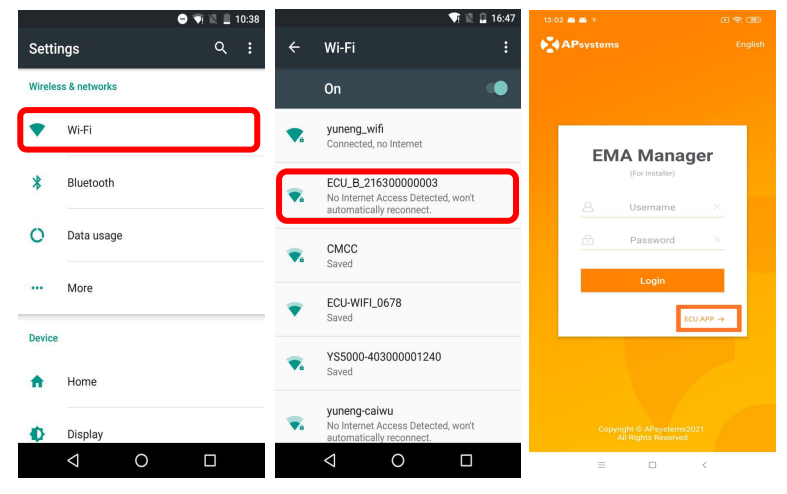

# Step 4 : Connect Microinverter to ECU-B

- 1: Open the EMA Manager.
- 2 : Click "ECU APP" on the login page to enter the Local Control.

3 : Click "Workspace", select the ID management, input the micro ID with the SCAN function or manually, select the IDs and click Sync to enter IDs into ECU-B. If you want to clean up all the IDs, please select the IDs and click "Delete" and then "Sync".

- 4 : Select "Home" at the bottom of the page. The Home Page is displayed.
- 5 : View the real-time system operation data statistics for your solar array.

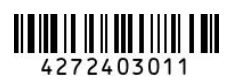

### **APsystems**

APsystems.com

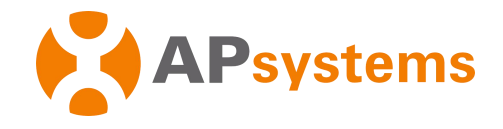

NOTE : Before the first time to add the UID, user must set the date and time in advance.

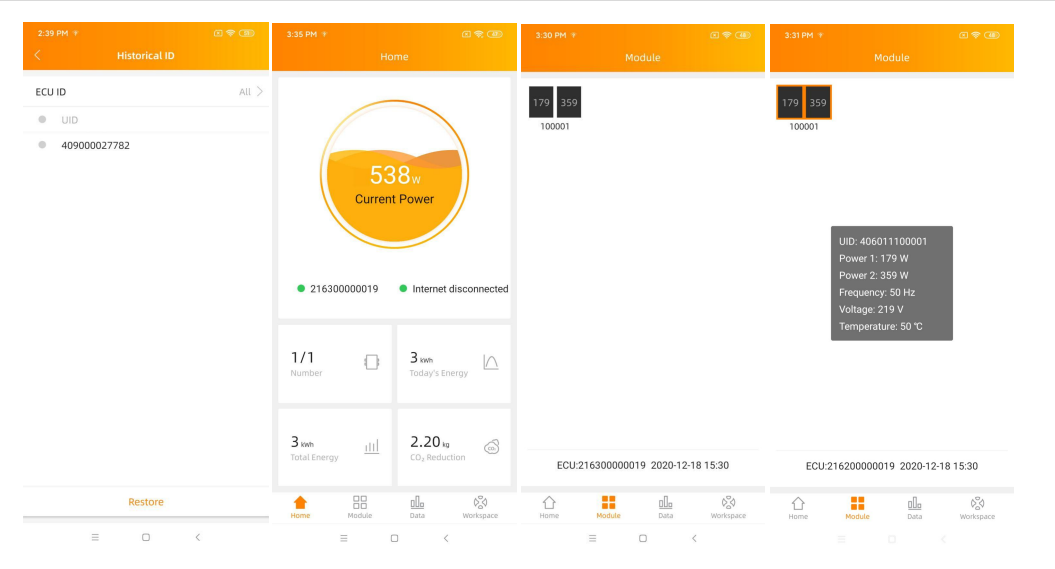

### 6 : Configure Date, WLAN connection.

| 3:38 PM 🐨                                    |                   | C 7 (1)         | 3:38 PM 🐨      |               | a 🗢 🐵 | 9:03 🐨                     |             | 69.08      |
|----------------------------------------------|-------------------|-----------------|----------------|---------------|-------|----------------------------|-------------|------------|
| <                                            | ECU Date Settings |                 | <              | WLAN          |       |                            |             |            |
| ECU time and                                 | date setting      |                 | WLAN           |               |       | WLAN                       |             |            |
| Date                                         |                   | 2020/12/18>     |                |               |       |                            |             |            |
| Time                                         |                   | 15:38>          | apsystems      |               | . ?   | apsystems                  |             | <b>≜</b> 奈 |
| Synchronize the phone system time to the ECU |                   |                 | KFC-Wlan       |               | ₽ ?   | ECU-WIFI_0200              |             | ê 奈        |
| Time quick setting                           |                   |                 | NETGEAR21      |               | ê 🗢   | Please enter the password  |             | .4         |
| Timezone                                     | Jetting           | Asia/Shanghai > | APstorage      |               | ₽ 🗢   | Flease enter               | the passwoi | u          |
|                                              |                   |                 | yuneng_caigou  |               | ₽ 🗢   |                            |             | SEND       |
|                                              |                   |                 | apsystems      |               | ê 🗢   | NETGEAR21                  |             | ê          |
|                                              |                   |                 | ECU_R_21620000 | D014          | ê 🔶   | HUAWEI_B316_E              | 28C         | ê 🤶        |
|                                              |                   |                 | KFC-Wlan       |               | ê 🔶   | TP-LINK_8D07               |             | ج 🕯        |
|                                              |                   |                 | ECU-WIFI_1100  | ECU-WIFI_1100 |       | DIRECT-4d-HP M254 LaserJet |             | ê 🔶        |
|                                              |                   |                 | TDG-PRD        |               | ê 😤   | JLCSTOOL2                  |             | <b>≜</b> ବ |
|                                              | = 0               | <               | =              |               |       |                            |             |            |

*NOTE : If you want to create an end user account, please refer to user manual Do-It-Yourself Registration function.* 

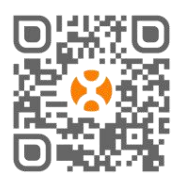

Please scan QR code below to have access to our products and APP catalogue, or click this link to download our APPs: http://q-r.to/10rC.

Product information is subject to change without notice.(Please download manuals at www.APsystems.com).

### **APsystems**

APsystems.com